## 学习宣讲平台操作手册

1.下载钉钉。

微信扫下方二维码,注意:已经是钉钉用户的忽略此步骤, 直接跳转到第7页。

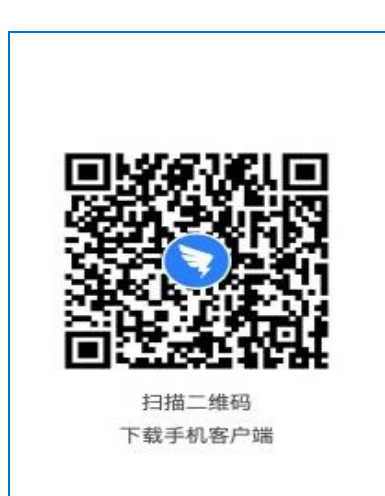

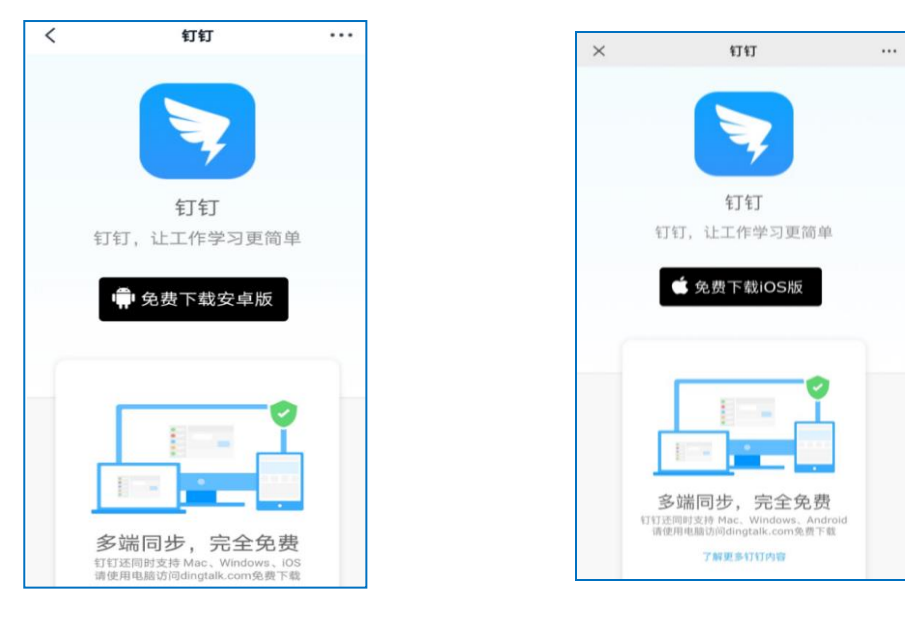

安卓手机下载界面

苹果手机下载界面

## 2.注册钉钉

打开下载完成的钉钉软件,点击【左下图】下方【注册账号】 图标,填写手机号、验证码注册。

| +                             | < 返回                                                  |
|-------------------------------|-------------------------------------------------------|
| 欢迎使用钉钉                        | 新用户注册                                                 |
| <b>≠机号码</b><br>+86 ❤ 请输入手机号码  | ≇机号码<br>+86 ✔   请输入手机号码                               |
| <b>28</b> 79<br>请输入密码<br>音录   | <br>同意协议并注册<br>已阅读并同意以下协议:<br>《钉钉服务协议》《钉钉路私权政策》《法律声明》 |
| 忘记密码                          |                                                       |
|                               |                                                       |
|                               |                                                       |
| ■ 支付案快速發录<br>进入会议 [注册帐号] 更多透现 |                                                       |

## 3.登录钉钉

新用户注册完成后,进入【完善信息】界面,按照下面图标 指示,选择最便捷方式登录钉钉。

| 你好,欢迎使<br><sub>接下来,让我们完善</sub><br>的服务 | <b>[    年] 年]</b><br>信息,以便获取更精准 |
|---------------------------------------|---------------------------------|
| * 请问你的姓名是?                            |                                 |
| 请填写真实姓名                               | 请如实填写                           |
| *请问你的工作所处行                            | 亏业是?                            |
| 为你所在行业定制                              | □请随意选择                          |
| *请问你的职务是?                             |                                 |
| 获取更精准的体验                              | 请选择"其他"                         |
|                                       |                                 |

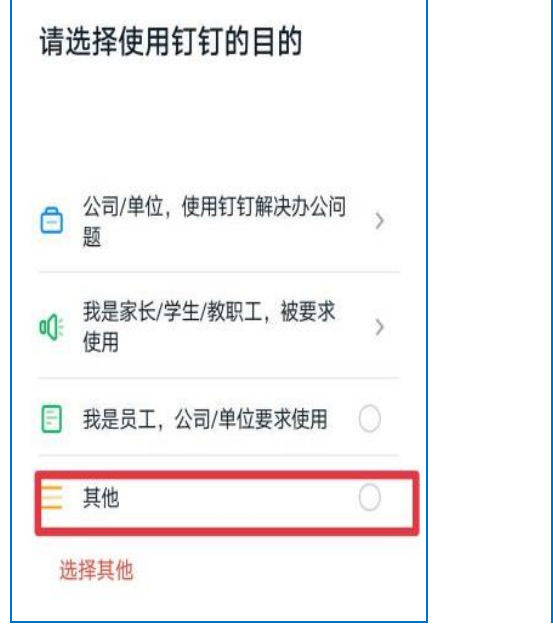

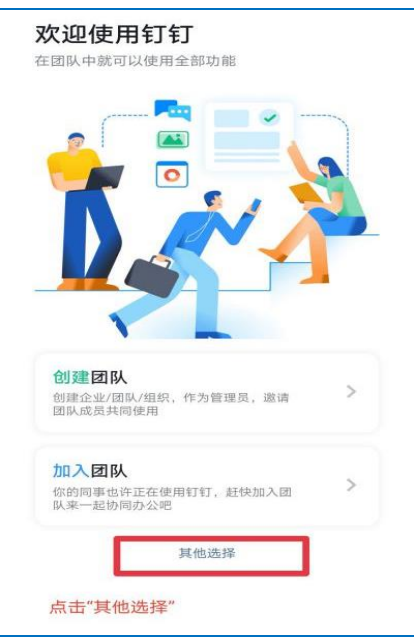

4、申请加入组织

4.1 登录钉钉后,使用钉钉扫左下方二维码,进入【加入组织 申请表】界面,填写所属类型、手机号等相关信息。

注意:此界面填写的手机号一定要与注册登录钉钉的手机号 保持一致,所有信息都需要填写,否则无法登录平台。

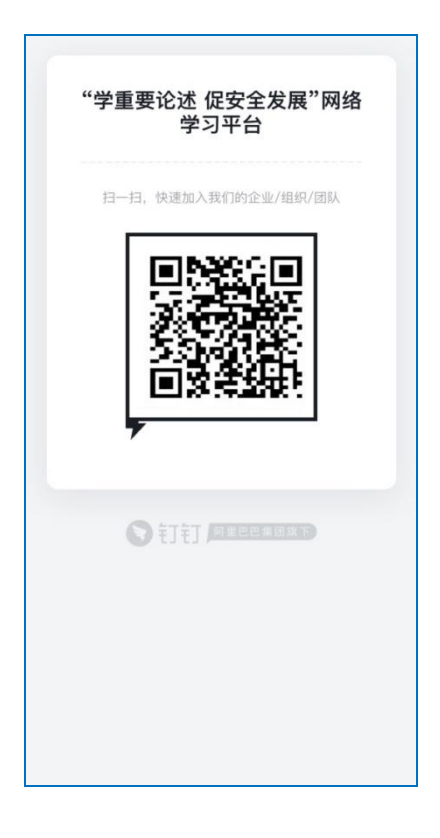

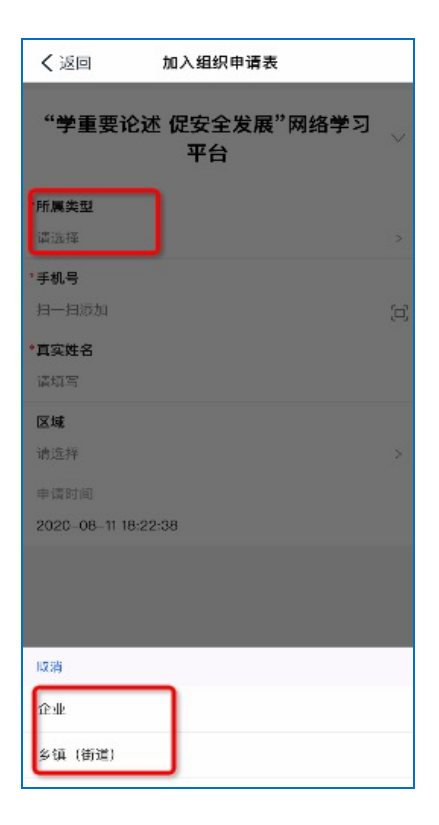

4.2所属类型为企业的,进入【左下角】界面,所属类型为乡镇(街道)的,进入【右下角】界面,所有信息均填写完成后, 选择【提交】按钮。

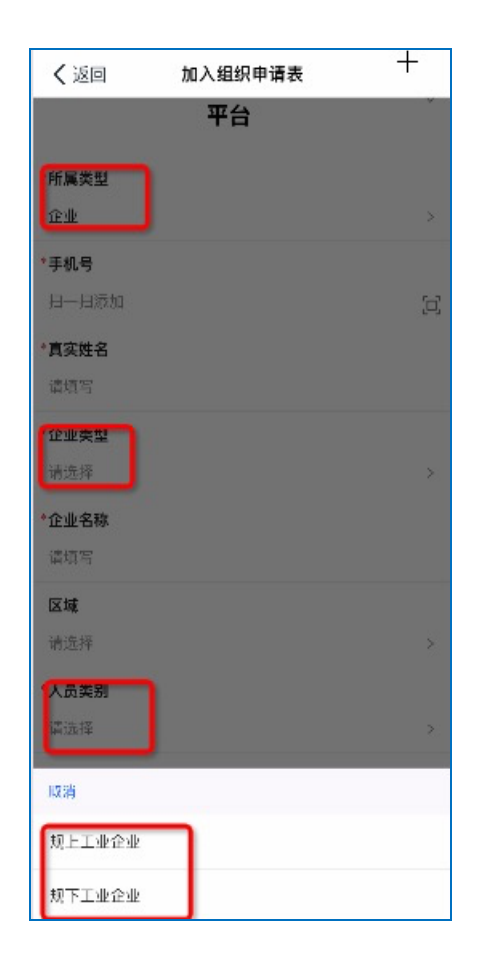

く返回 加入组织申请表 "学重要论述 促安全发展"网络学习 平台 所属类型 乡镇 (街道) 手机号 真实姓名 区域 请选择 职务 请选择 取消 书记 镇长 (主任) 党(工)委委员 副镇长 (副主任)

企业

乡镇(街道)

## 5.登录学习平台

5.1 加入组织申请提交后,点击左下图【工作台】图标,进入带有 标志(右下图)的【学重要论述 促安全发展】平台界面。

注意: 钉钉老用户如果未找到右下图的界面, 点击右下图上 方下拉菜单进行切换。

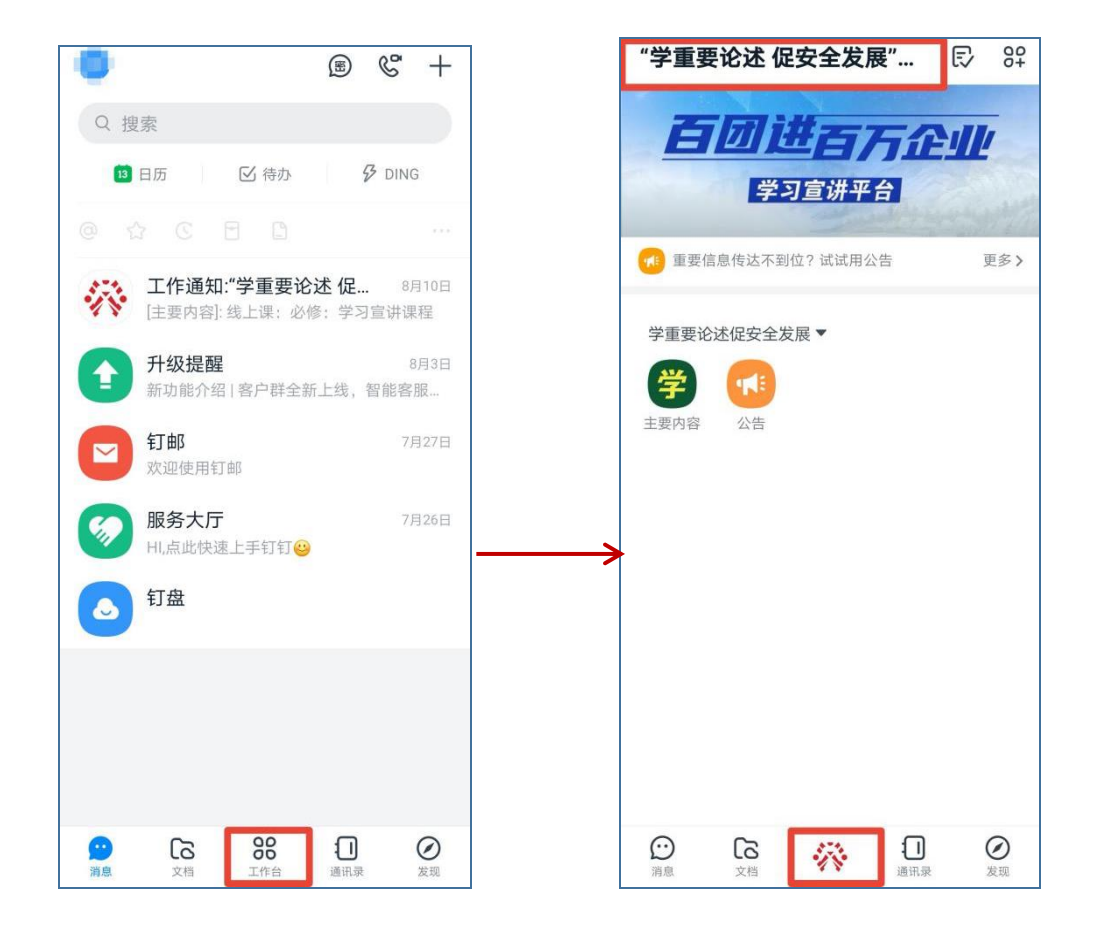

5.2 点击【主要内容】图标,进入学习界面,点击【必修:学 习宣讲课程】,开始学习,6门必修课程全部显示100%,并通过 答题,即为合格。注意:《生命重于泰山》电视专题片公开版暂未 上线,待上线后再组织学习。

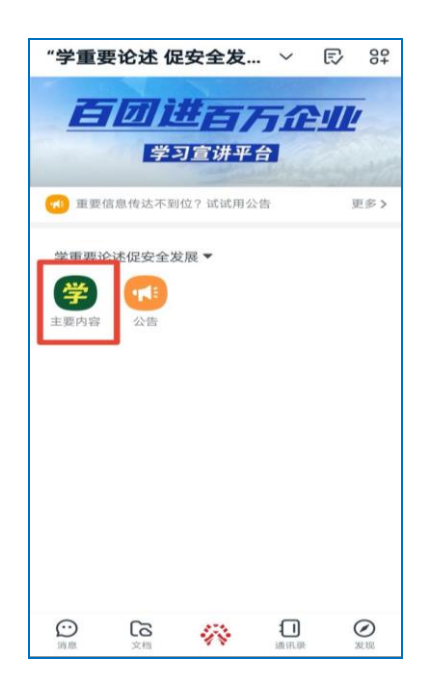

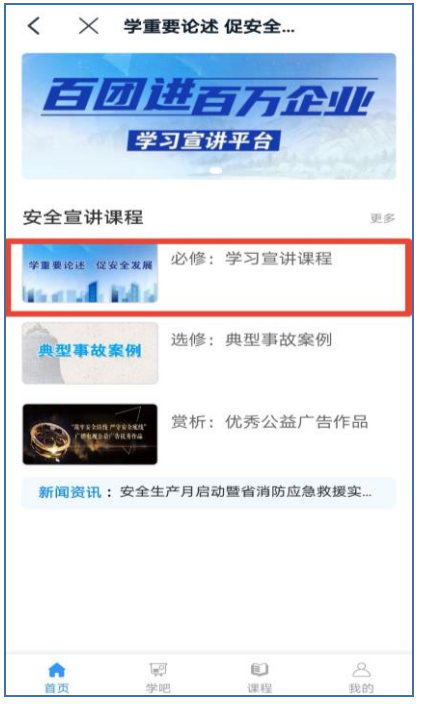

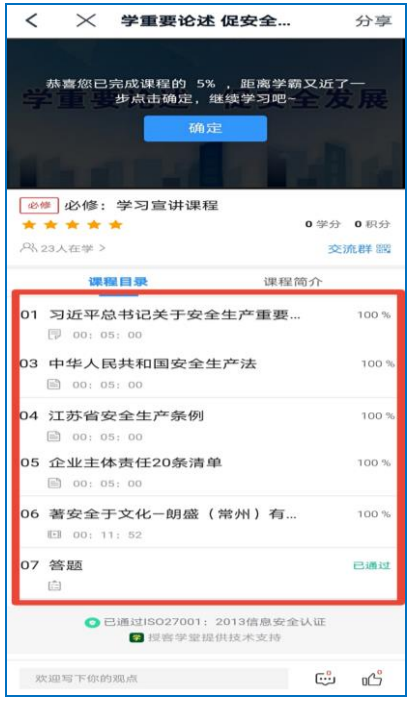